# DNP ソーラービーコン

・ビーコン検知の手順・設定変更の手順

2017年6月 大日本印刷株式会社

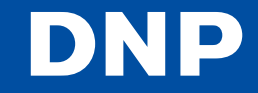

© 2017 Dai Nippon Printing Co., Ltd. All Rights Reserved.

### DNP BLEビーコン検知アプリ – 概要

DNP BLEビーコン検知アプリ

Beacon

DNP

DNP

#### 1. ビーコン情報の可視化

- iBeacon<sup>1</sup>、Eddystone-UID<sup>2</sup>に対応したビーコンが発信している ビーコン情報(UUID、Major、Minorなど)、電波強度を表示します
- 2. QRコードで設定情報の簡単共有
  - 検知したビーコンの設定情報をQRコードで出力し、 別のスマートフォンに共有できます

3. ビーコン設定(iOS版のみ)

- DNPソーラー電池式Bluetoothビーコンの設定ができます

| 仕様       | Android                                                                                                    | iOS                                                                                                |  |  |  |
|----------|----------------------------------------------------------------------------------------------------|----------------------------------------------------------------------------------------------------|--|--|--|
| OS       | Android 4.3 $\sim$                                                                                              | iOS 8.1 $\sim$                                                                                     |  |  |  |
| 必須機能     | Bluetooth Low Energy                                                                                            |                                                                                                    |  |  |  |
| 提供       | Google Playにて公開中<br>https://play.google.com/store/apps/details?<br>id=jp.co.dnp.abc.ictu.scl.detectortool&hl=ja | App Storeにて公開中<br>https://itunes.apple.com/jp/app/dnp-<br>blebikon-jian-zhiapuri/id1076233265?mt=8 |  |  |  |
| 言語       | 日本語のみ                                                                                                    |                                                                                                    |  |  |  |
| 公開国      | 日本のみ                                                                                                    |                                                                                                    |  |  |  |
| 対応フォーマット | iBeacon、Eddystone-UID/URL                                                                                       |                                                                                                    |  |  |  |

1. Apple社が定めたビーコンフォーマット 2. Google社が定めたビーコンフォーマット

© 2017 Dai Nippon Printing Co.,Ltd. All Rights Reserved. 1

## ビーコン検知の手順

※アプリケーションのバージョンによっては、画面が一部変更になる可能性があります。ご了承ください。

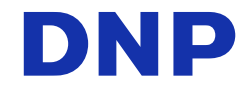

© 2017 Dai Nippon Printing Co.,Ltd. All Rights Reserved. 2

#### 【ビーコン検知】手順1

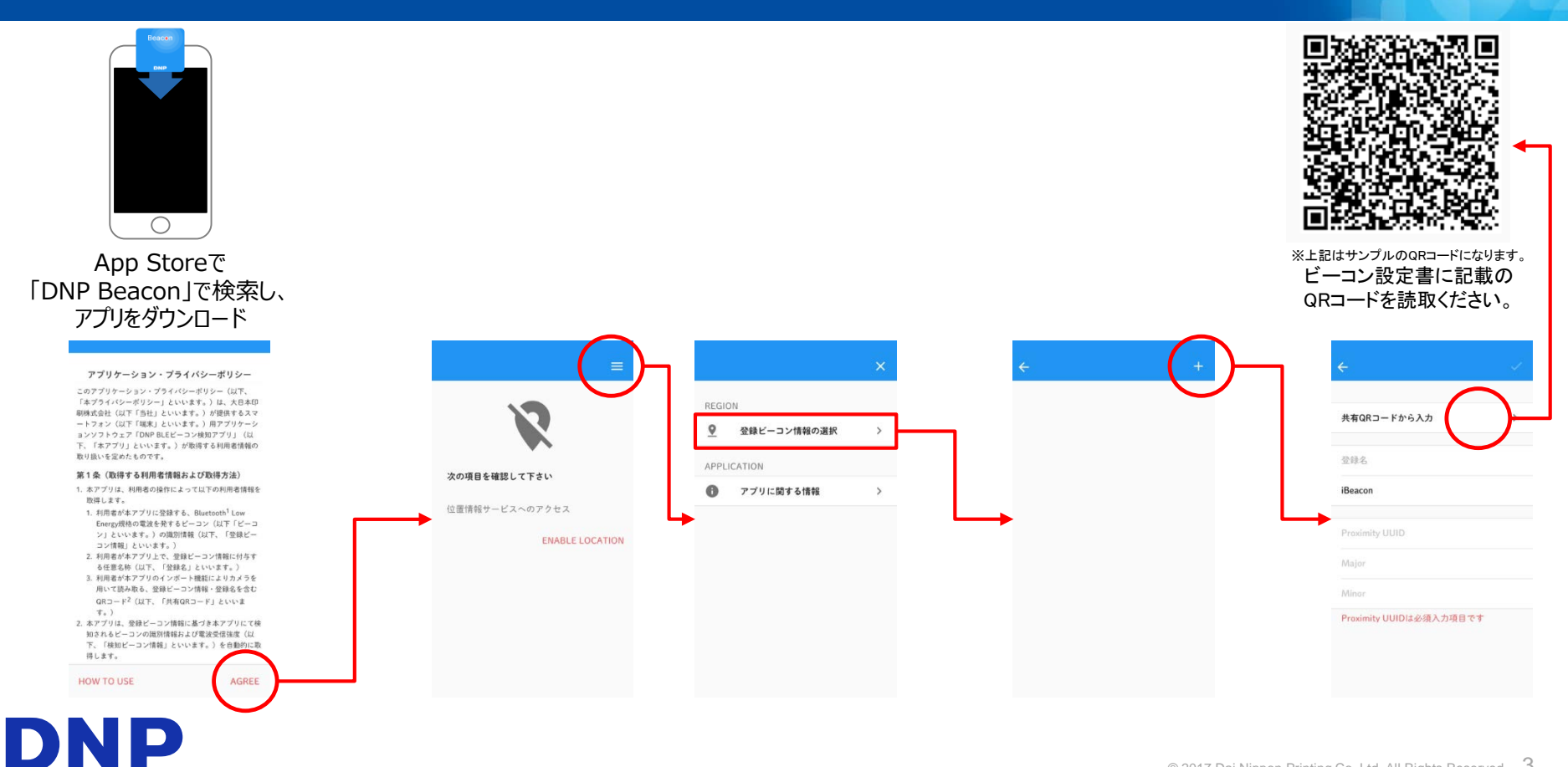

#### 【ビーコン検知】手順2

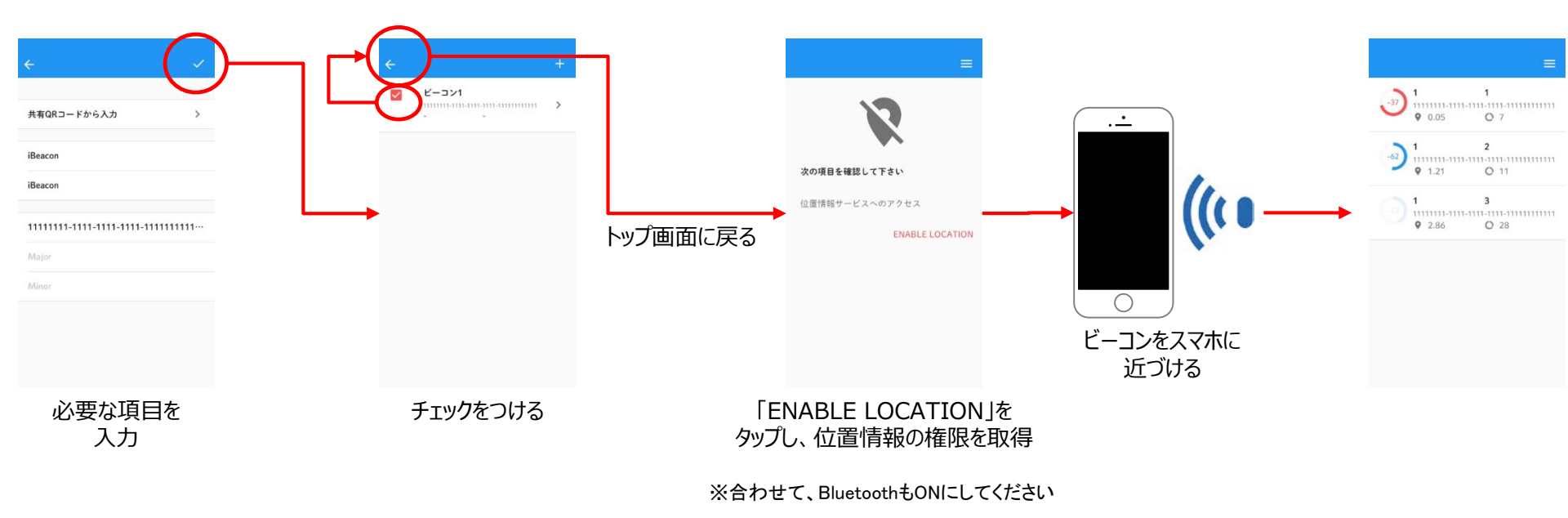

### 設定変更の手順

※アプリケーションのバージョンによっては、画面が一部変更になる可能性があります。ご了承ください。

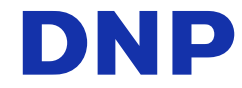

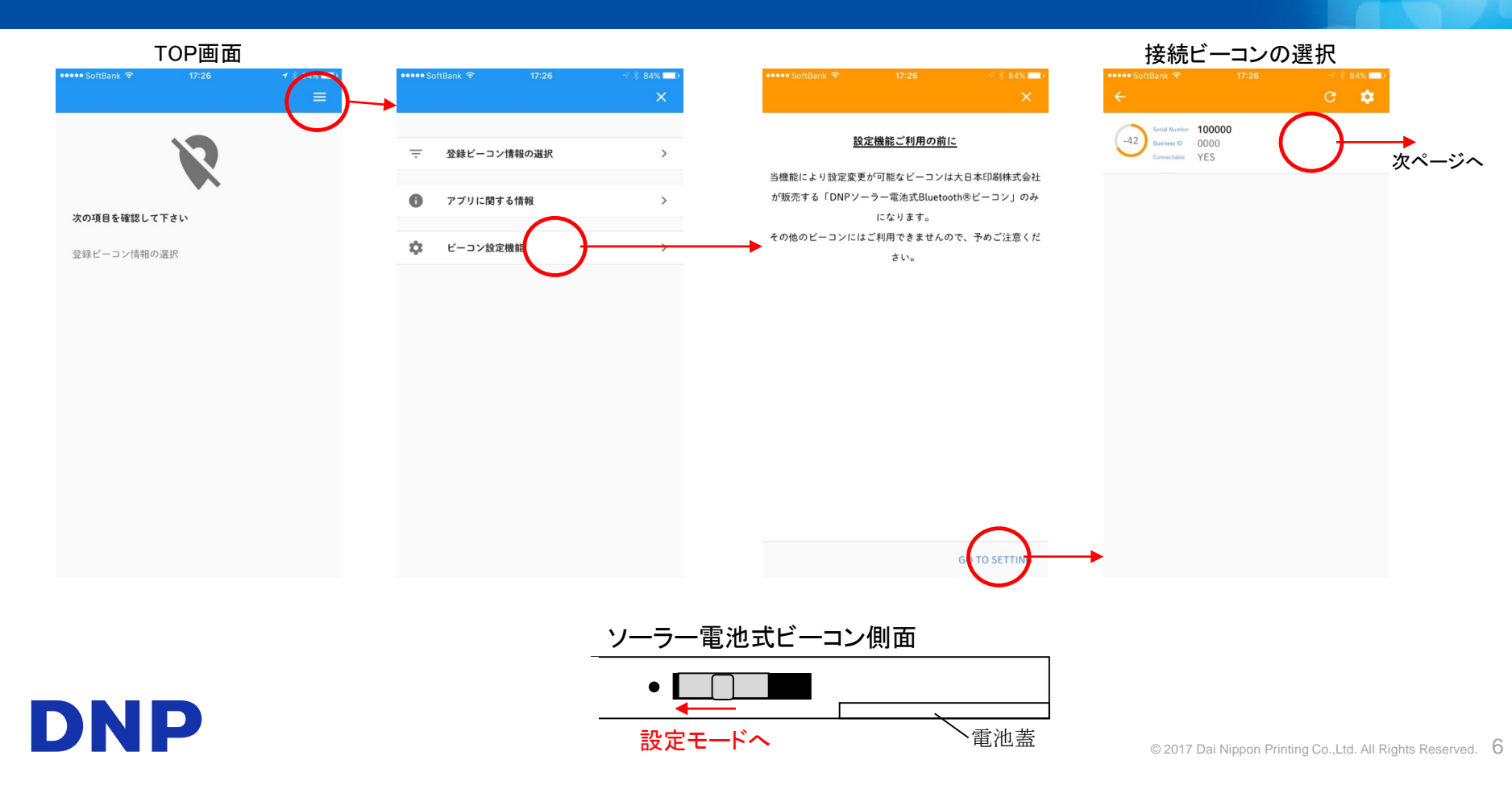

DNP

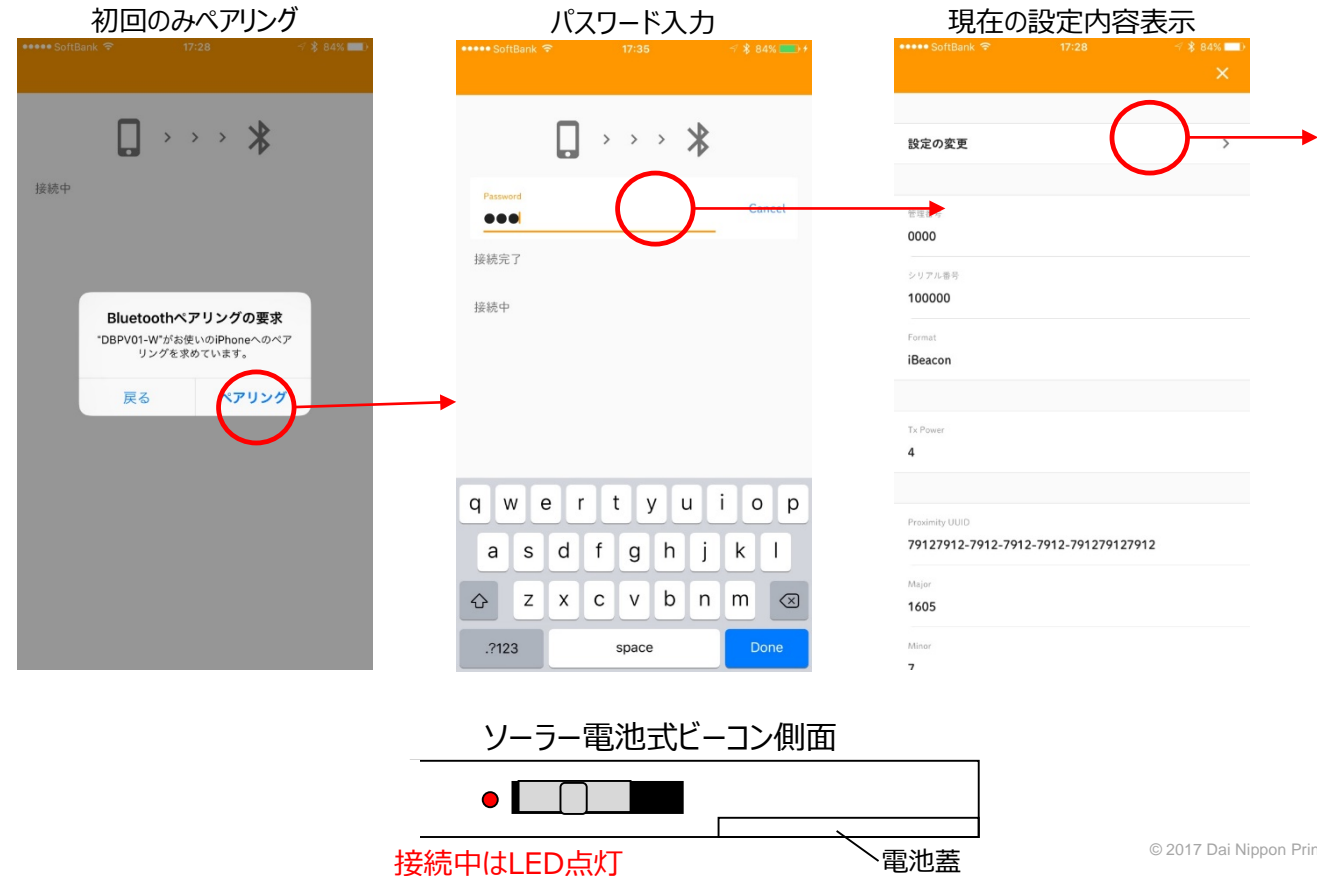

© 2017 Dai Nippon Printing Co.,Ltd. All Rights Reserved. 7

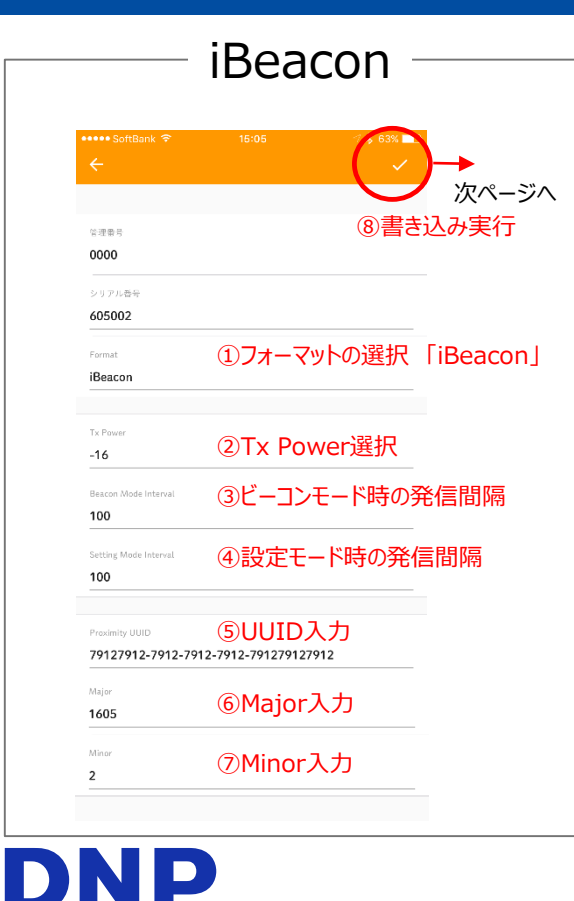

| •••• SoftBank 중                      | 15:06 🥂 * 63% 💽   |
|--------------------------------------|-------------------|
| ÷                                    |                   |
| 於細亮系                                 |                   |
| 0000                                 |                   |
| 01171.52                             |                   |
| 605002                               |                   |
| Format                               | ①フォーマットの選択        |
| Eddystone-UID                        | [ Eddystone-UID ] |
|                                      | · ,               |
| Tx Power                             |                   |
| -16                                  | ②Ix Power選択       |
| Beacon Mode Interval                 | ③ビーコンモード時の発信間の    |
| 100                                  |                   |
| Setting Mode Interval                | ④設定モード時の発信問隔      |
| 100                                  |                   |
|                                      |                   |
| Namespace ID<br>16367ad9c30c7f28da79 | ⑤Namespace ID入力   |
| 10507807650671208677                 |                   |
| Instance ID                          | ⑥Instance ID入力    |

#### Eddystone-URL 次ページへ ⑦書き込み実行 0000 605002 ①フォーマットの選択 Eddystone-URL ] Eddystone-URL ②Tx Power選択 -16 ③ビーコンモード時の発信間隔 100 ④設定モード時の発信間隔 100 ⑤URL Scheme入力 https:// ⑥短いURL入力 goo.gl/1DMunN

| 終了 | (戻る)                        |            |            |                  |                            |        |
|----|-----------------------------|------------|------------|------------------|----------------------------|--------|
| (  | ↔••••5 <sup>s</sup> tBank 중 | * 17:29    | ∜ ∦ 84% 💶) |                  |                            |        |
|    |                             | <b>. *</b> |            |                  |                            |        |
|    | 切断                          |            |            |                  |                            |        |
|    | 取得完了                        |            |            |                  |                            |        |
|    | 設定取得中                       |            |            |                  |                            |        |
|    | 接続完了                        |            |            |                  |                            |        |
|    | 接続中                         |            |            |                  |                            |        |
|    |                             |            |            |                  |                            |        |
|    |                             |            |            |                  |                            |        |
|    |                             |            |            |                  |                            |        |
|    |                             |            |            | ※ 設定変更<br>消費し続けま | モードは、コイン電池を<br>すので、設定変更が完了 | したらビーコ |
|    |                             |            |            | ノモートへ戻し          | いていたろい。                    |        |

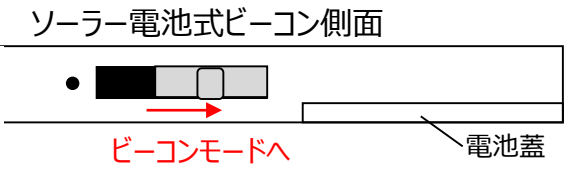

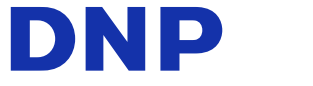

### 【ビーコン設定変更】接続不具合時の対処

#### 手順2で、接続中のまま応答がない場合は、接続済みのデバイスをリストから全て削除してみてください。

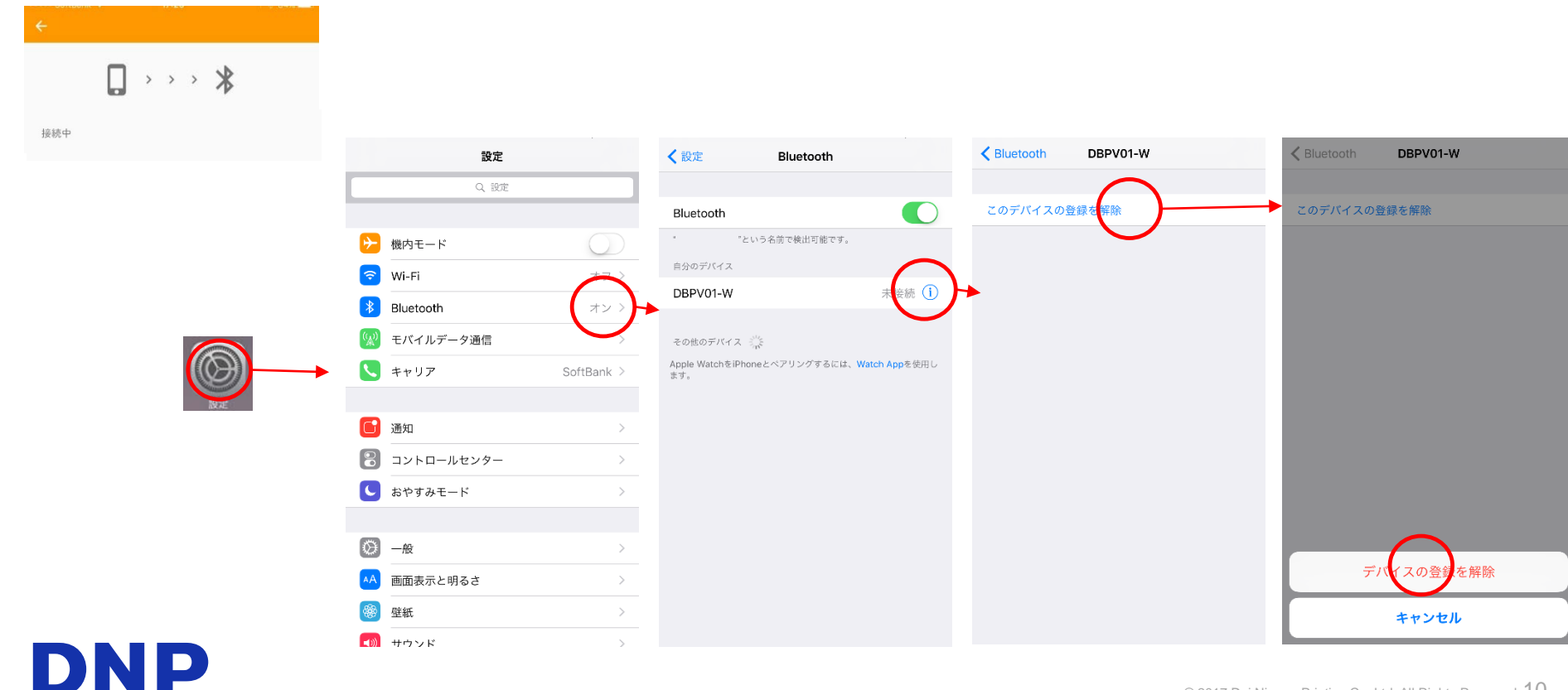